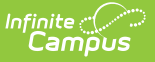

# SE (SPED Report) (Indiana)

Last Modified on 10/22/2022 10:19 am CDT

Data Submission | Report Logic | Report Editor Details | Generating the Report | Special Education Report Layout

#### **PATH:** *IN State Reporting > SE*

The purpose of this data collection is to gather information on students that are receiving Special Education services and have an IEP. The report is used in federal and state reporting.

| Index          | Search | < SPED     | Report                |                     |          |                                                            |
|----------------|--------|------------|-----------------------|---------------------|----------|------------------------------------------------------------|
|                |        | т <u>т</u> | nis tool will extract | data to complete IN | I SPED F | Report.                                                    |
| ▼ IN State Rep | orting | Ex         | tract Options         |                     |          | Select Calendars                                           |
| AD             |        | Sr         | anshot Date           |                     |          | Which calendar(s) would you like to include in the report? |
| AT             |        |            |                       |                     |          | active year                                                |
| CC             |        | A          | d Hoc Filter          |                     | •        | ◯ list by school                                           |
| CP             |        | Fo         | rmat Cor              | mma Separated 👻     |          | U list by year                                             |
| ES             |        |            |                       |                     |          | 15-16                                                      |
| EV             |        |            | Generate Extra        | ct Submit to Bat    | ch       | AR 15-16                                                   |
| GR             |        |            |                       |                     |          | EV 15-16                                                   |
| IR             |        |            |                       |                     |          | EXP 15-16<br>FC 15-16                                      |
| LM             |        |            |                       |                     |          | KI ES 15-16<br>ME 15-16                                    |
| ME             |        |            |                       |                     |          | MW 15-16                                                   |
| ME             |        |            |                       |                     |          | REG 15-16                                                  |
| RI             |        | - 1        |                       |                     |          | RS 15-16<br>SC 15-16                                       |
| SE             |        |            |                       |                     |          | SS 15-16                                                   |
| STN            |        |            |                       |                     |          | 10 13-10                                                   |
| TB             |        |            |                       |                     |          | CTRL-click or SHIFT-click to select multiple               |
|                |        |            |                       |                     |          |                                                            |
|                |        |            |                       |                     |          |                                                            |
|                |        | E E        | Refresh Show t        | op 50 🔻 tasks       | submitt  | tted between 05/04/2016 and 05/11/2016                     |
|                |        | Ba         | tch Queue List        | Report              | Title    | Status Download                                            |
|                |        | 05         | 5/09/2016 10:23:33    | 7 AM IN SPEI        | D Report | rt Completed Get the report                                |
|                |        |            |                       |                     |          |                                                            |
|                |        |            |                       |                     |          |                                                            |
|                |        |            |                       |                     |          |                                                            |

Special Ed Report

## **Data Submission**

The first required collection period for this report runs from early to late October, with the sign-off period ending in early November. The second required collection period runs from early to mid December, with the sign-off period ending a week later. This data will be reconciled with the December CODA data to determine final counts for funding. The third required collection period runs from early to mid April, with the sign-off period ending a week later.

The Center for Exceptional Learners requires the summary report to be signed by the Superintendent. This report can be found in the Application Center under Data Verification Reports. A signature line will be available when clicking on the printable view. Please sign and return to the

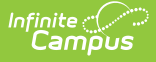

address listed on the report no later than midnight on the last day of the sign-off period.

### **Report Logic**

- Students appear in this extract who have active enrollment and active, locked IEPs on the snapshot date indicated by the extract editor.
- Only one record reports per student.
- The first enrollment the student has that is not end dated and is overlapped by an IEP reports.
- If a student has multiple enrollments with the same Start Date, the enrollment with the lowest enrollment ID reports.

### **Report Editor Details**

The following table defines the available elements on the Special Education Report Editor.

| Editor<br>Field                            | Description                                                                                                    |
|--------------------------------------------|----------------------------------------------------------------------------------------------------|
| Snapshot<br>Date                           | The date for which the Special Education data is collected. A date can be entered,<br>but selecting a calendar will overwrite that date with a predetermined snapshot<br>date.                                                                                                    |
| Ad Hoc<br>Filter                           | Selecting a filter limits the results to only those included in the filter.                                                                                                    |
| Format                                     | The format in which the report will generate. Options include HTML, Comma Separated and XML.                                                                                                    |
| Calendars                                  | The calendar(s) from which data is pulled for the report. Can be set to display only<br>the active year's calendars, or be sorted by school or by year. Selecting a calendar<br>will enter a default Snapshot Date in that field.                                                                                                    |
| Generate<br>Extract/<br>Submit to<br>Batch | Users have the option of submitting a report request to the batch queue by clicking<br><b>Submit to Batch</b> instead of immediately generating the report by clicking<br><b>Generate Extract</b> . The batch process allows larger reports to generate in the<br>background without disrupting the use of Campus. For more information about<br>submitting a report to the batch queue, see the Batch Queue article. |

### **Generating the Report**

1. Enter a **Snapshot Date** in *mmddyyyy* format or by clicking the calendar icon.

Selecting a calendar will overwrite any date entered with a predetermined date.

- 2. Select the **Format** in which the report should be generated.
- 3. Select the Calendar(s) to be included in the report. Calendars can be sorted by active year, by

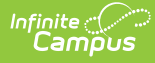

#### school or by year.

4. Click Generate Extract to generate the report in the desired format.

| SchoolNumber CorpOfLegalSettlement StudentTestNumber GradeLevel PrimaryExceptionality SecondaryExceptionality SpecialEducationPlacementType Facility   5193 5310 123456789 10 03 06 35 08   5193 5310 123456789 10 08 52 07   2022 5210 245677012 02 02 02 02 02 02 | E | SPED Report Records:3 |                       |                   |            |                       |                         |                               |          |
|----------------------------------------------------------------------------------------------------|---|-----------------------|-----------------------|-------------------|------------|-----------------------|-------------------------|-------------------------------|----------|
| 5193 5310 123456789 10 03 06 35 08   5193 5310 123456789 10 08 08 52 07   5002 5210 245578012 0 02 00 00 06 08                                                                                                    | l | SchoolNumber          | CorpOfLegalSettlement | StudentTestNumber | GradeLevel | PrimaryExceptionality | SecondaryExceptionality | SpecialEducationPlacementType | Facility |
| 5193 5310 123456789 10 08 52 07   2022 6310 245678912 0 02 00 00 00 00                                                                                                    | l | 5193                  | 5310                  | 123456789         | 10         | 03                    | 06                      | 35                            | 08       |
|                                                                                                    | l | 5193                  | 5310                  | 123456789         | 10         | 08                    | 08                      | 52                            | 07       |
| 2222 0510 04078312 9 02 09 23 00                                                                                                    | l | 2222                  | 5310                  | 345678912         | 9          | 02                    | 09                      | 29                            | 06       |

Special Ed Report - HTML

|   | А        | В        | С          | D         | E         | F         | G         | Н        |
|---|----------|----------|------------|-----------|-----------|-----------|-----------|----------|
| 1 | SchoolNu | CorpOfLe | StudentTes | GradeLeve | PrimaryEx | Secondary | SpecialEd | Facility |
| 2 | 5193     | 5310     | 123456789  | 10        | 3         | 6         | 35        | 8        |
| 3 | 5193     | 5310     | 123456789  | 10        | 8         | 8         | 52        | 7        |
| 4 | 2222     | 5310     | 345678912  | 9         | 2         | 9         | 29        | 6        |

### Special Ed Report - Comma Separated

- <XIF\_SEData> <record SchoolNunber="5193" CorpOfLegalSettlement="5310" StudentTestNunber="123456789" GradeLevel="10" PrimaryExceptionality="03" SecondaryExceptionality="06" SpecialEducationPlacementType="55" Facility="08"/> <record SchoolNunber="5193" CorpOfLegalSettlement="5310" StudentTestNunber="123456789" GradeLevel="10" PrimaryExceptionality="08" SecondaryExceptionality="08" SpecialEducationPlacementType="52" Facility="07"/> <record SchoolNunber="2222" CorpOfLegalSettlement="5310" StudentTestNunber="345678912" GradeLevel="9" PrimaryExceptionality="02" SecondaryExceptionality="09" SpecialEducationPlacementType="29" Facility="06"/>

Special Ed Report - XML

### **Special Education Report Layout**

| Element<br>Name  | Description                    | Type,<br>Format and<br>Length | Campus Database | Campus<br>Application                                                           |
|------------------|--------------------------------|-------------------------------|-----------------|---------------------------------------------------------------------------------|
| School<br>Number | State<br>assigned<br>school ID | Numeric, 4<br>digits          | School.number   | System<br>Administration<br>> Resources<br>> School ><br>State School<br>Number |

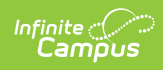

| Element<br>Name                       | Description                                                                                                    | Type,<br>Format and<br>Length | Campus Database          | Campus<br>Application                                                                                             |
|---------------------------------------|----------------------------------------------------------------------------------------------------|-------------------------------|--------------------------|----------------------------------------------------------------------------------------------------|
| Corporation<br>of Legal<br>Settlement | State-<br>assigned<br>corporation<br>number for<br>corporation of<br>legal<br>settlement. If<br>blank, reports<br>as district<br>number of<br>student<br>enrollment. | Numeric, 4<br>digits          | EnrollmentIN.corporation | Student<br>Information ><br>General ><br>Enrollments ><br>State<br>Reporting<br>Fields ><br>Corporation<br>Number |
| Student Test<br>Number                | Official<br>student test<br>number<br>(State ID)                                                                                                    | Numeric, 9<br>digits          | Person.stateID           | Census ><br>People ><br>Demographics<br>> Person<br>Identifiers ><br>State ID                                     |
| First Name                            | <b>HTML Only</b><br>The student's<br>first name.                                                                                                    | Alphanumeric                  | Identity.firstName       | Census ><br>People ><br>Demographics<br>> Person<br>Information ><br>First Name                                   |
| Last Name                             | <b>HTML Only</b><br>The student's<br>last name.                                                                                                    | Alphanumeric                  | Identity.lastName        | Census ><br>People ><br>Demographics<br>> Person<br>Information ><br>Last Name                                    |
| Grade Level                           | Grade level of student                                                                                                    | Numeric, 2<br>digits          | Enrollment.grade         | Student<br>Information ><br>General ><br>Enrollments ><br>Grade                                                   |

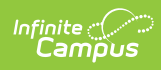

| Element<br>Name                           | Description                                                                                                    | Type,<br>Format and<br>Length | Campus Database               | Campus<br>Application                                                                                                    |
|-------------------------------------------|----------------------------------------------------------------------------------------------------|-------------------------------|-------------------------------|----------------------------------------------------------------------------------------------------|
| Primary<br>Exceptionality                 | Exceptionality<br>area that<br>describes the<br>student's<br>primary<br>special<br>education<br>eligibility<br>classification.<br>See options<br>in the<br>Exceptionality<br>Options table<br>following.               | Numeric, 2<br>digits          | PlanState.primaryDisability   | Student<br>Information ><br>Special<br>Education ><br>IEP ><br>Enrollment<br>Editor ><br>Primary<br>Disability                     |
| Secondary<br>Exceptionality               | Additional<br>exceptionality<br>area that<br>describes the<br>student's<br>primary<br>special<br>education<br>eligibility<br>classification.<br>See options<br>in the<br>Exceptionality<br>Options table<br>following. | Numeric, 2<br>digits          | PlanState.secondaryDisability | Student<br>Information ><br>Special<br>Education ><br>IEP ><br>Enrollment<br>Editor ><br>Secondary<br>Disability                   |
| Special<br>Education<br>Placement<br>Type | The type of<br>Special<br>Education<br>Program in<br>which the<br>student is<br>participating.<br>See options<br>in the<br>Placement<br>Type Options<br>table<br>following.                                            | Numeric, 2<br>digits          | PlanState.placementType       | Student<br>Information ><br>Special<br>Education ><br>IEP ><br>Enrollment<br>Editor ><br>Special<br>Education<br>Placement<br>Type |

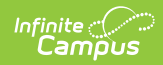

| Element<br>Name | Description                                                                                                    | Type,<br>Format and<br>Length | Campus Database        | Campus<br>Application                                                                                                    |
|-----------------|----------------------------------------------------------------------------------------------------|-------------------------------|------------------------|----------------------------------------------------------------------------------------------------|
| Facility        | Location of<br>where<br>student is<br>receiving<br>special<br>education<br>services<br>outside of the<br>public school<br>district.<br>This element<br>reports from<br>the Facility<br>field on the<br>Enrollment<br>Status editor<br>of the locked<br>IEP.<br>Reports as 99<br>when the<br>field is not<br>populated. | Numeric, 2<br>digits          | PlanState.facilityCode | Student<br>Information ><br>Special<br>Education ><br>Documents ><br>Education<br>Plan ><br>Enrollment<br>Status ><br>Facility |

### **Exceptionality Options**

| Code | Description                          |
|------|--------------------------------------|
| 01   | Multiple Disabilities                |
| 02   | Orthopedic Impairment                |
| 03   | Blind or Low Vision                  |
| 04   | Deaf or Hard of Hearing              |
| 05   | Emotional Disability (Full Time)     |
| 06   | Emotional Disability (Other)         |
| 07   | Specific Learning Disability         |
| 08   | Developmental Delay (Ages 3-5A only) |
| 09   | Language or Speech Impairment        |
| 10   | Mild Cognitive Disability            |
| 11   | Moderate Cognitive Disability        |

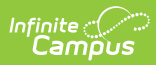

| Code | Description                                                     |
|------|-----------------------------------------------------------------|
| 12   | Severe Cognitive Disability                                     |
| 14   | Deaf-blind                                                      |
| 15   | Autism spectrum disorder                                        |
| 16   | Traumatic brain injury                                          |
| 17   | Other health impairment                                         |
| 99   | No secondary exceptionality (for secondary exceptionality only) |

### **Placement Type Options**

| Code | Description                                       |
|------|---------------------------------------------------|
| 26   | > 10 Hours in Regular Early Childhood Prog.       |
| 27   | > 10 Hours in Other Sped. Program                 |
| 28   | < 10 Hours in Regular Early Childhood Prog.       |
| 29   | < 10 Hours in Other Sped Program                  |
| 33   | Separate Class                                    |
| 34   | Separate School                                   |
| 35   | Residential Facility                              |
| 36   | Service Provider Location                         |
| 37   | Home                                              |
| 38   | Child is parentally placed in a private preschool |
| 50   | Regular classroom (80% or more)                   |
| 51   | Resource Room (40% - 79%)                         |
| 52   | Separate Class (less than 40%)                    |
| 53   | Separate Day School Facility (+50%)               |
| 54   | Residential Facility (+50%)                       |
| 55   | Correctional Facility                             |
| 56   | Parentally placed in Private School               |
| 57   | Student's disability requires home services       |

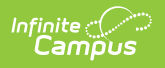